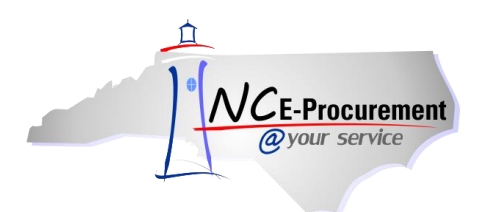

## State Term Contract Catalog Search Process Guide

NC E-Procurement includes a catalog of State Term Contract Catalog items accessible from the NC E-Procurement web site (<u>http://eprocurement.nc.gov</u>). This searchable catalog may be used by the public to view the items in the NC E-Procurement catalog for State of North Carolina Statewide Term Contracts.

**Note:** The Public View State Term Contract Catalog Search is only a searchable catalog. Actual purchases may not be made via the State Term Contract Catalog Search. As such, all options to **'Add to Cart'** are disabled. State of North Carolina purchasers must click **'Buyer Login'** to log in and create eRequisitions.

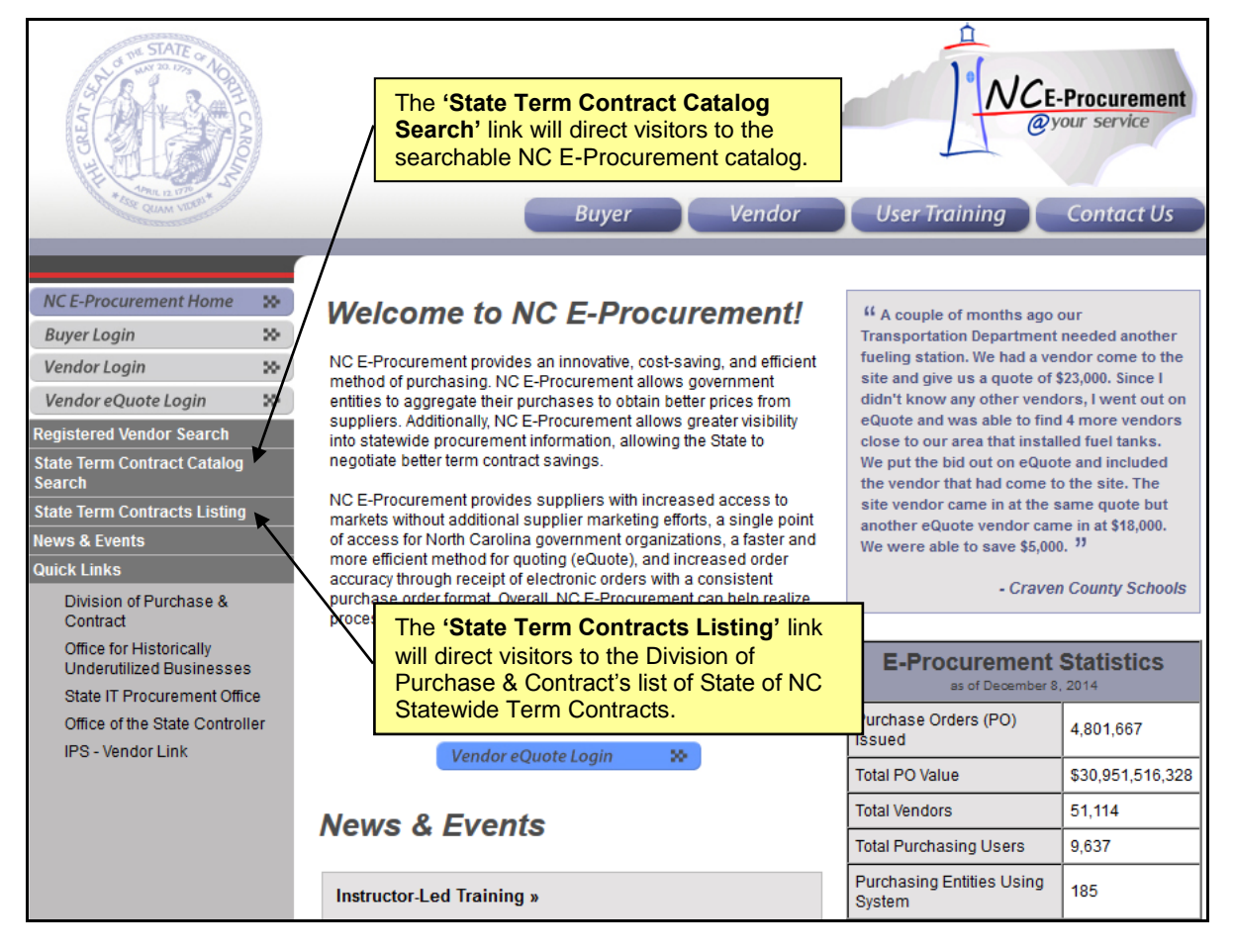

1. Visit the NC E-Procurement Home Page at <a href="http://eprocurement.nc.gov">http://eprocurement.nc.gov</a> and click 'State Term Contract Catalog Search.'

**Note:** Clicking the '**State Term Contracts Listing**' will direct the visitor to the Division of Purchase & Contract's website with a list of State of North Carolina Statewide Term Contracts and links to the contracts. It is not a searchable catalog of items listed on Statewide Term Contracts.

2. Keywords (e.g., pen) may be entered in the first free-text field to the left of the 'Search' button.

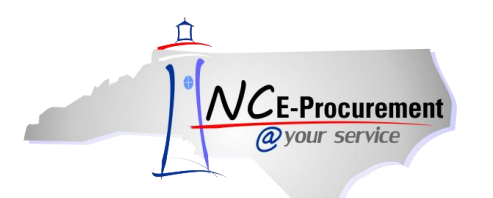

## NC E-Procurement @ Your Service Navigation Course State Term Contract Catalog Search Process Guide

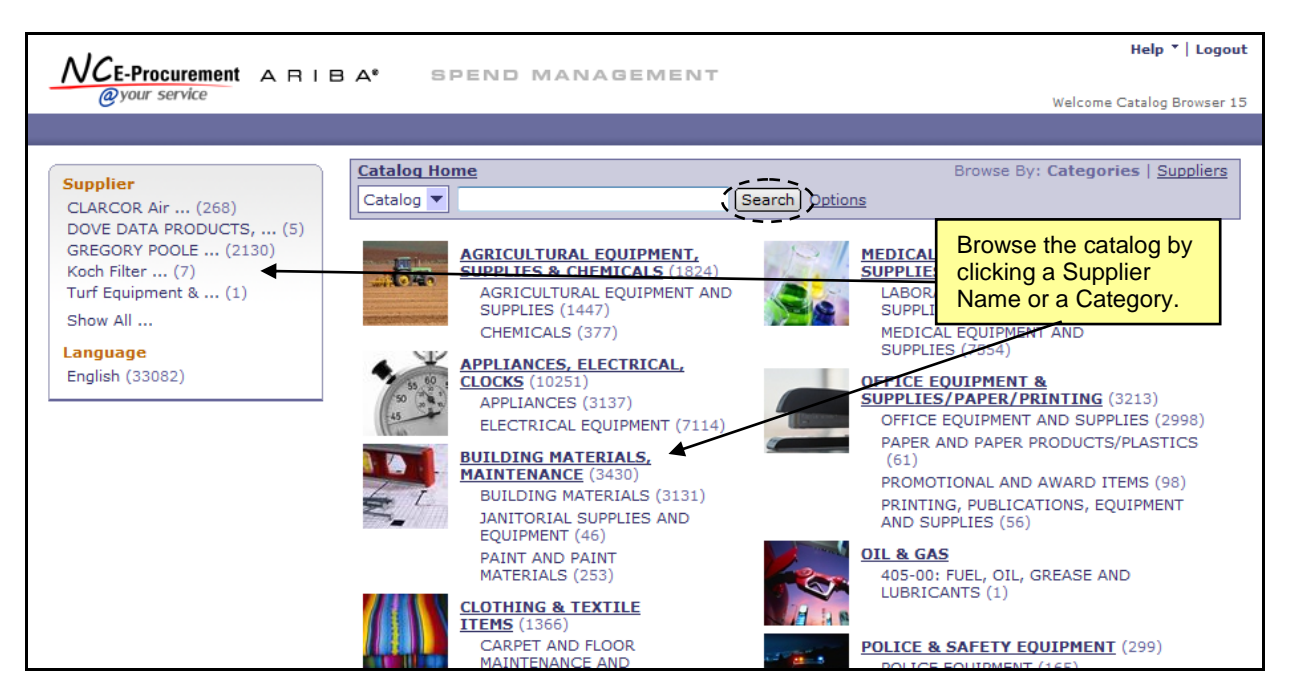

- 3. **Supplier Part #:** If the Supplier Part Number of the item for which is being searched is known, enter it here.
- 4. **Manufacturer Part #**: If the Manufacturer Part Number of the item for which is being searched is known, enter it here.
- Contract ID: Enter the specific State of NC Statewide Term Contract ID here to search for all catalog items on a specific Statewide Term Contract. A list of Contract IDs may be found at <u>http://www.doa.nc.gov/pandc/numlistt.aspx</u>.
- Commodity Codes: The National Institute of Government Purchasing (NIGP) provides a standardized list of Commodity Codes. Commodity Codes provide a means for classifying goods and services to promote purchasing efficiency. A list of Commodity Codes and the goods/services they represent may be found at <u>http://www.pandc.nc.gov/nigpnum.aspx</u>.
- 7. Alternatively, browse catalog items by **Category** and/or **Supplier**. Browse by clicking a Supplier's name in the menu to the left or by clicking a Category in the center of the page.
- 8. Enter the desired search criteria and click the 'Search' button.
- 9. After conducting a search, the results page will be displayed. It will provide further options for refining your search and evaluating the results.

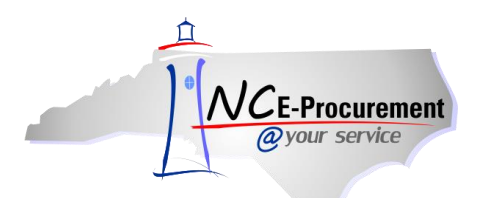

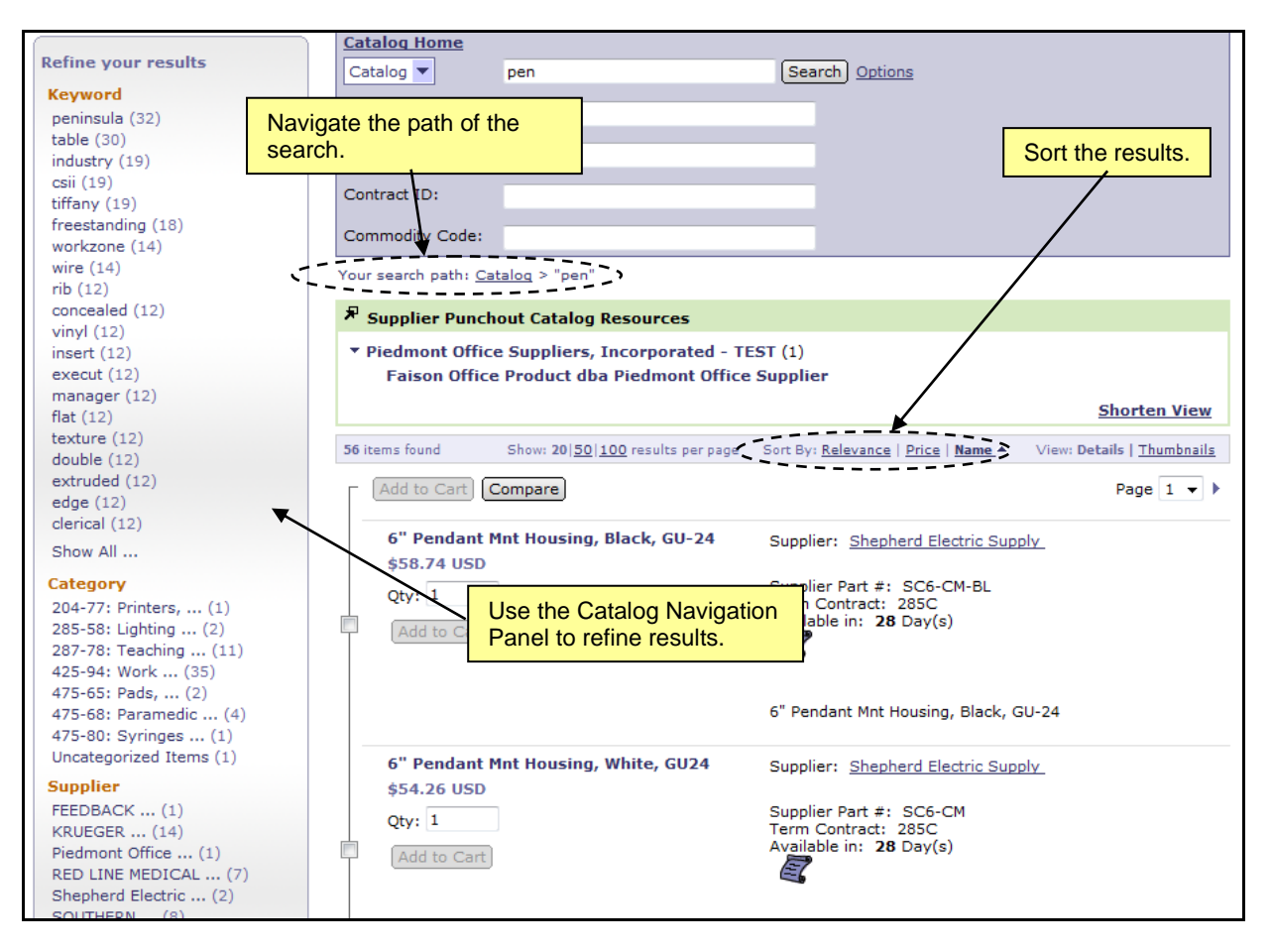

- 10. The **Catalog Navigation Panel** will provide options to allow users to refine results. Those options will automatically appear and are dependent on the search results. Select an option from this menu to see only those results that match the criteria.
- 11. **'Your search path'** displays the trail of the current search. Click any of the links to move back through the trail.
- 12. Clicking a link next to 'Sort By' allows users to sort the search results based on Relevance, Price, or Name.
  - a. **Relevance** places the items with the best or most complete match near the top.
  - b. Price places the least expensive items closer to the top.
  - c. Name sorts the list alphabetically by name.

**Note:** There are several icons that may be displayed on a catalog line item that indicate additional information about the item or supplier.

13. Click the Scroll Icon to see a PDF version of the Statewide Term Contract.

**Note:** The PDF file will open in a pop-up window. Pop-up window blockers must be turned off to allow the window to appear. Adobe® Reader® is required to view PDF files. Adobe® Reader® is available for free download at <a href="http://get.adobe.com/reader/">http://get.adobe.com/reader/</a>.

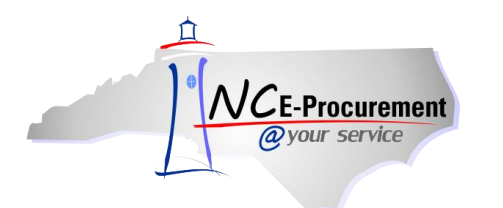

14. The Recycled Content Icon indicates that the item is made from recycled materials.

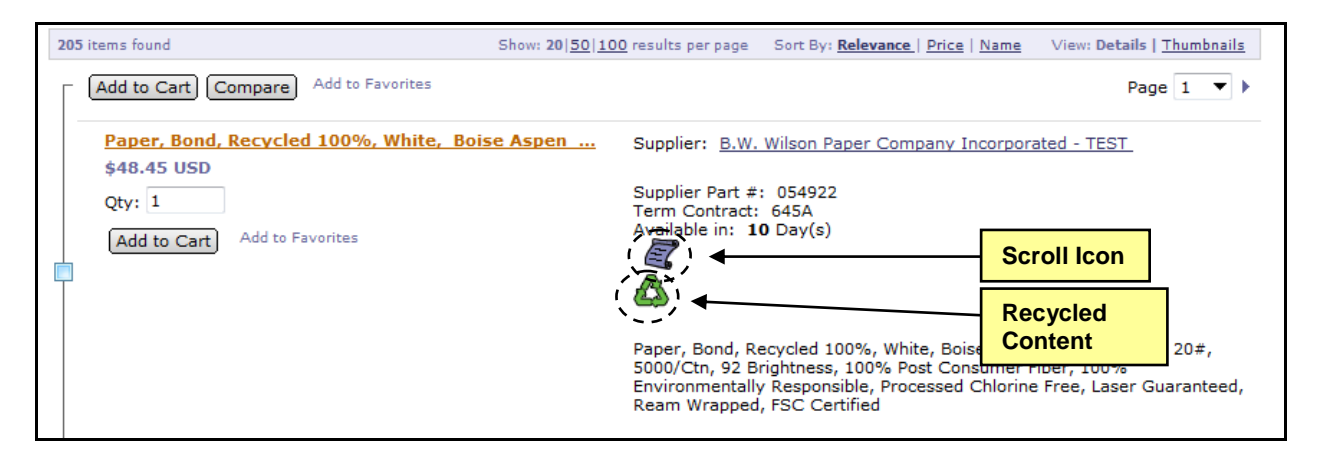

15. The **DIST Icon** indicates that an item is supplied by a distributor.

| Your search path: Cata  | log > "shirt"                    |                                                                                                    |                                                                 |
|-------------------------|----------------------------------|----------------------------------------------------------------------------------------------------|-----------------------------------------------------------------|
| 137 items found         | Show: 20 50 100 results per page | Sort By: Relevance   Price   Name                                                                                 | View: Details   <u>Thumbnails</u>                               |
| Add to Cart Co          | mpare                            |                                                                                                    | 4 Page 7 ▼                                                      |
| Freestanding<br>Tiffany | Corner Worktable,Economy,        | Supplier: Tiffany Industries/May                                                                                  | line Gro                                                        |
| \$504.60 USD            |                                  | Supplier Part #: 3021S9                                                                                           |                                                                 |
| Qty: 1                  |                                  | Term Contract: 425A<br>Available in: <b>28</b> Day(s)                                                             |                                                                 |
| Add to Cart             |                                  | E,                                                                                                    |                                                                 |
|                         |                                  | Freestanding Corner Worktable,<br>Industries, Communication Static<br>1/2"H (Short Leg), Steel Support<br>Legbase | DIST Icon<br>Ecology, 48"Wx30"Dx29<br>Pedestals, Double Tubular |

16. To view detailed supplier information, click the supplier name link. Click '**Done**' to return to the search results.

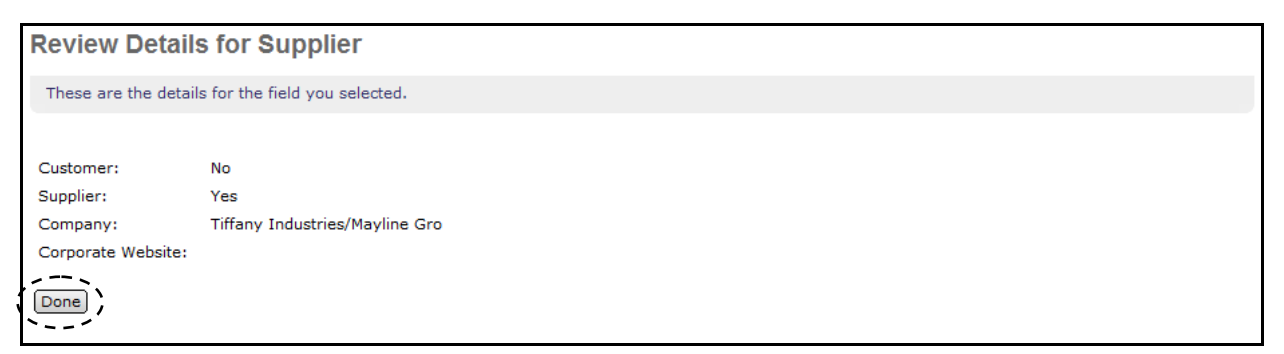

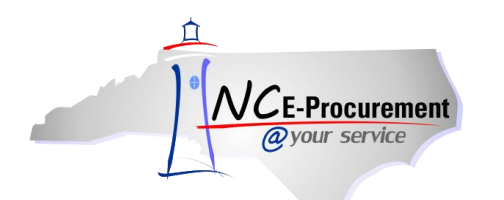

17. Using the '**View**' options, the user can choose whether to view the item in a more detailed view, or as a Thumbnail view.

|                         | Catalog Home                    |                                     |                                                         |                                         |
|-------------------------|---------------------------------|-------------------------------------|---------------------------------------------------------|-----------------------------------------|
| Refine your results     | Catalog 🔻 🛛 pe                  | n                                   | Search Options                                          |                                         |
| Keyword                 |                                 |                                     |                                                         |                                         |
| peninsula (32)          | Supplier Part #:                |                                     |                                                         |                                         |
| table (30)              | Manufacture                     |                                     |                                                         | 1                                       |
| industry (19)           | The D                           | etails View show                    | s details of the                                        |                                         |
| CSII (19)               | Contract ID cotolo              | a itoma such as                     | Supplior Port                                           |                                         |
| freestanding (18)       | Catalu                          |                                     |                                                         |                                         |
| wire (14)               | Commodity NUMD                  | er, Statewide Ter                   | m Contract ID, etc.                                     |                                         |
| workzone (14)           | New search with Catala          | !!!!                                |                                                         |                                         |
| texture (13)            | Your search path: <u>Catalo</u> | <u>a</u> > "pen"                    |                                                         |                                         |
| tubular (12)            | ℜ Supplier Punchout             | Catalog Resources                   |                                                         |                                         |
| vinyl (12)              | Supplier Fullehout              | cutatog Resources                   |                                                         |                                         |
| legbase (12)            | Piedmont Office St              | uppliers, Incorporated              | - TEST (1)                                              |                                         |
| flat (12)               | Faison Office Pr                | oduct dba Piedmont O                | ffice Supplier                                          |                                         |
| double (12)             |                                 |                                     |                                                         | Shorten View                            |
| concealed (12)          |                                 |                                     |                                                         |                                         |
| insert (12)             | 60 items found Sh               | ow: 20  <u>50 100</u> results per p | age Sort By: <u>Relevance</u>   <u>Price</u>   <u>N</u> | ame - View: Details   <u>Thumbnails</u> |
| execut (12)             |                                 |                                     |                                                         |                                         |
| rib (12)                | Add to Cart Com                 | pare                                |                                                         | Page 1 👻 🕨                              |
| manager (12)            |                                 | <b>A</b> - <b>A</b> - <b>A</b>      |                                                         |                                         |
| Show All                | 35 Year - Water                 | manA® ball pen in wo                | Supplier: CA Short Co                                   | TEST                                    |
| Category                | \$60.85 USD                     |                                     | Currelian Dart #4. CNC007                               |                                         |
| 080-65: Service (3)     |                                 |                                     | Term Contract: 080A                                     | 9                                       |
| 204-77: Printers (1)    | Qty: 1                          |                                     | Available in: 30 Day(s)                                 |                                         |
| 285-58: Lighting (2)    | Add to Cart                     |                                     | E                                                       |                                         |
| 287-78: Teaching (11)   |                                 |                                     |                                                         |                                         |
| 360-10: Carpets and (1) |                                 |                                     |                                                         |                                         |
| 425-94: Work (35)       |                                 |                                     | 35 Year - Waterman® b                                   | all pen in wood presentation box.       |
| 475-65: Pads, (2)       |                                 |                                     | Includes engraved plate v                               | with State Seal.                        |

| Refine your results                            | Catalog Home                                        |                                            |                                       |
|------------------------------------------------|-----------------------------------------------------|--------------------------------------------|---------------------------------------|
| Kannand                                        | Catalog Pen                                         | Search Options                             |                                       |
| Keyword                                        | Supplier                                            |                                            |                                       |
| peninsula (32)                                 | The Thumbnails \                                    | <b>liew</b> condenses the                  |                                       |
| table (30)                                     | Manufac                                             |                                            |                                       |
| industry (19)                                  | catalog items, snow                                 | wing only the shortened                    |                                       |
| csii (19)                                      | Contract Description and Pr                         | ice.                                       |                                       |
| tiffany (19)                                   |                                                     |                                            |                                       |
| freestanding (18)<br>wire (14)                 | Commodity Code:                                     |                                            |                                       |
| workzone (14)                                  | Your search path: Catalog > "pen"                   |                                            |                                       |
| texture (13)                                   |                                                     |                                            |                                       |
| tubular (12)                                   | ✤ Supplier Punchout Catalog Res                     | ources                                     |                                       |
| vinyl (12)                                     | Supplier Functions containing hes                   |                                            |                                       |
| legbase (12)                                   | <ul> <li>Piedmont Office Suppliers, Inco</li> </ul> | orporated - TEST (1)                       |                                       |
| flat (12)                                      | Faison Office Product dba Pi                        | edmont Office Supplier                     |                                       |
| double (12)                                    |                                                     |                                            | Shartan View                          |
| concealed (12)                                 |                                                     |                                            | Shorten view                          |
| leg (12)                                       | 60 items found Show: 20 50 100                      | results per page Sort By: Relevance   Pric | e   Name A View: Details   Thumbnails |
| insert (12)                                    |                                                     | ······································     |                                       |
| execut (12)                                    | Add to Cart Compare                                 | L                                          | Page 1 🔻 🕨                            |
| rib (12)                                       |                                                     |                                            |                                       |
| manager (12)                                   | 35 Year - Waterman®                                 | 5 Year - Briefcase has a                   | 5 Year - Ballpoint pen has            |
| Show All                                       | ball pen in wood                                    | front compartment with                     | a click-top and a                     |
| Catagory                                       | \$60.85 USD                                         | +10.24.UCD                                 | \$9.59 USD                            |
|                                                | Qty: 1 Add to Cart                                  | \$10.24 USD                                | Qty: 1 Add to Cart                    |
| 080-65: Service (3)                            |                                                     | Qty: 1 Add to Cart                         |                                       |
| 204-77: Printers, (1)                          |                                                     |                                            |                                       |
| 285-58: Lighting (2)                           | 6" Pendant Mnt Housing,                             | 👝 6" Pendant Mnt Housing,                  | ADULT .3MG EPI PEN FOR                |
| 287-78: Teaching (11)                          | Black, GU-24                                        | White, GU24                                | MEDICAL EMERGENCY FOR                 |
| 350-10: Carpets and (1)                        | \$58.74 USD                                         | \$54.26 USD                                |                                       |
| 425-94: WORK (35)                              | Oty: 1 Add to Cart                                  | Oty: 1 Add to Cart                         | \$75.22 USD                           |
| 475-68: Paramedic (2)<br>475-68: Paramedic (4) |                                                     |                                            | Qty: 1 Add to Cart                    |

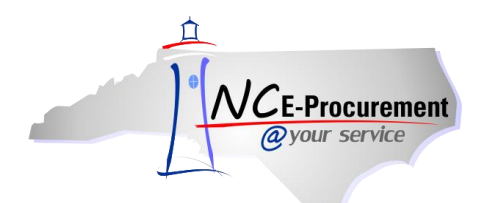

18. Users can compare two or more items side by side to quickly review the attributes of those items. Check the boxes next to the items to compare and click the **'Compare'** button.

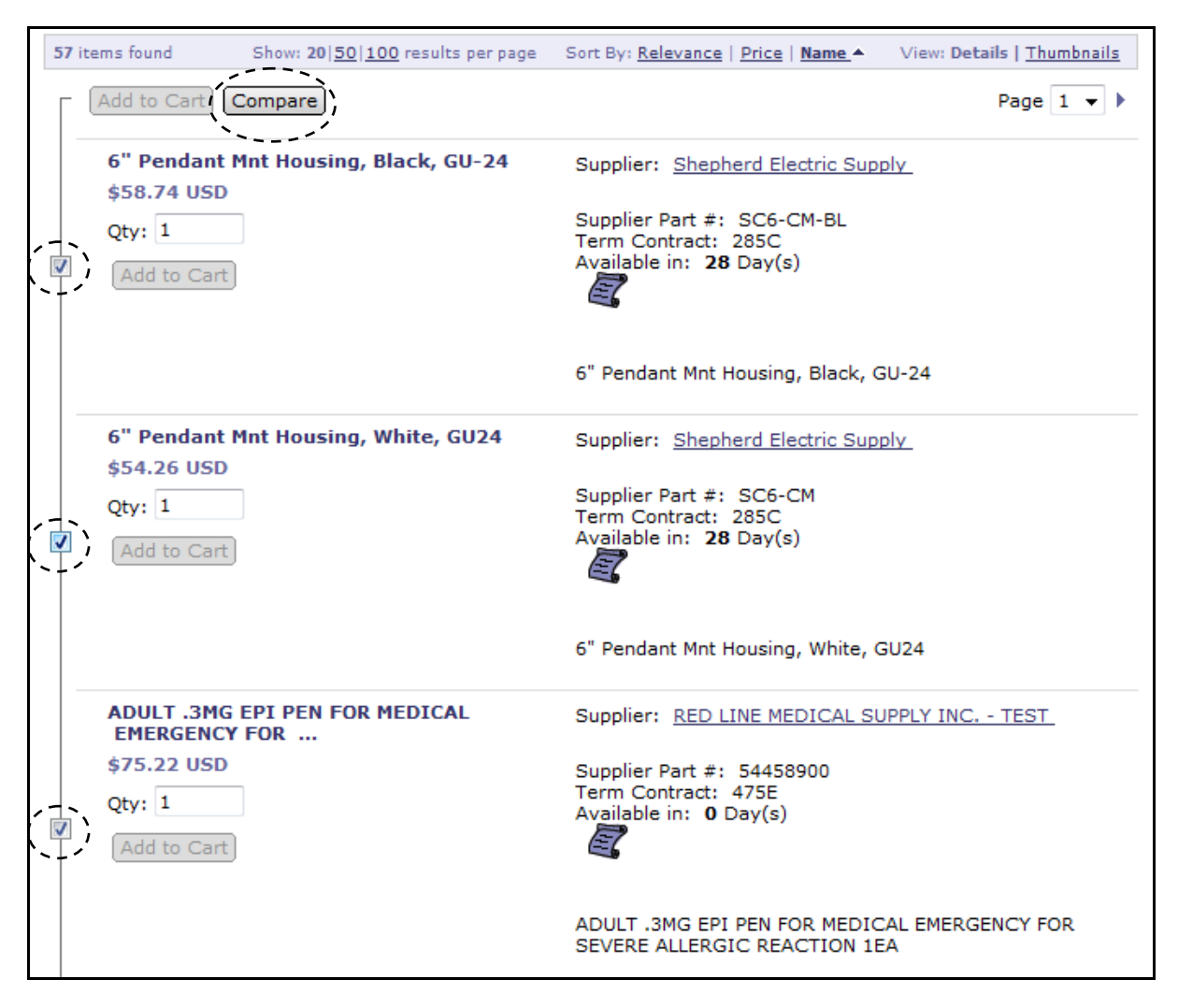

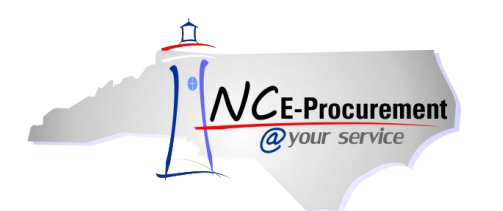

19. The **'Compare Items'** page will be displayed. Once the information has been reviewed, click **'Done'** to return to the search results.

| Compare Items Done               |                                           |                                           |                                                                                    |
|----------------------------------|-------------------------------------------|-------------------------------------------|------------------------------------------------------------------------------------|
|                                  | Qty: 1 Add to Cart                        | Qty: 1 Add to Cart                        | Qty: 1 Add to Cart                                                                 |
| Item Image                       |                                           |                                           |                                                                                    |
| Price                            | \$58.74 USD                               | \$54.26 USD                               | \$75.22 USD                                                                        |
| Product Description              | 6" Pendant Mnt Housing, Black, GU-24      | 6" Pendant Mnt Housing, White, GU24       | ADULT .3MG EPI PEN FOR<br>MEDICAL EMERGENCY FOR<br>SEVERE ALLERGIC REACTION<br>1EA |
| Contract ID                      | 285C                                      | 285C                                      | 475E                                                                               |
| Supplier                         | Shepherd Electric Supply                  | Shepherd Electric Supply                  | RED LINE MEDICAL SUPPLY<br>INC TEST                                                |
| Supplier Part #                  | SC6-CM-BL                                 | SC6-CM                                    | 54458900                                                                           |
| Manufacturer                     | Cree Lighting                             | Cree Lighting                             | US PHARMACEUTICAL<br>DIVISION/MCKESSON CORP                                        |
| Manufacturer Part #              | SC6-CM-BL                                 | SC6-CM                                    | 1275445                                                                            |
| Available in                     | <b>28</b> Day(s)                          | 28 Day(s)                                 | 0 Day(s)                                                                           |
| Information from Supplier        |                                           |                                           |                                                                                    |
| Information from<br>Manufacturer | http://www.creelighting.com/downloads.htm | http://www.creelighting.com/downloads.htm | http://www.mckesson.com/                                                           |
|                                  |                                           |                                           |                                                                                    |

20. Click '**Catalog Home**' to clear the search results and return to the initial State Term Contract Catalog Search page.

| Refine your results                   |                                                                                                    |
|---------------------------------------|----------------------------------------------------------------------------------------------------|
| Keyword                               |                                                                                                    |
| peninsula (32)                        | Supplier Part #:                                                                                                    |
| table (30)<br>csii (19)               | Manufacturer Part #:                                                                                                    |
| tiffany (19)<br>industry (19)         | Contract ID:                                                                                                    |
| freestanding (18)<br>workzone (14)    | Commodity Code:                                                                                                    |
| wire (14)<br>texture (13)             | Your search path: <u>Catalog</u> > "pen"                                                                                           |
| manager (12)                          | 🔻 Supplier Punchout Catalog Resources                                                                                              |
| nb (12)<br>insert (12)<br>double (12) | <ul> <li>Piedmont Office Suppliers, Incorporated - TEST (1)</li> <li>Faison Office Product dba Piedmont Office Supplier</li> </ul> |
| concealed (12)<br>legbase (12)        |                                                                                                    |
| tubular (12)                          | 57 items found Show: 20 50 100 results per page Sort By: <u>Relevance</u>   <u>Price</u>   <u>Name</u>                             |
| flat (12)<br>edge (12)                | Add to Cart Compare                                                                                                    |
| clerical (12)                         |                                                                                                    |